## Customizing Championship Lines

## Before You Start

Customized Championship Lines\* can be configured to print on custom show programs at the division level (after all classes are listed within the division), and at the class level (after all subclasses/show classes are listed within the class). Both division-level and class-level Championship Lines can be used at the same time. There is a standard report (Hierarchy>Championship Lines) which lists where the Championship Lines have been configured, and the text on those lines.

\*Championship Lines are pieces of text that can be printed in your Custom Show Program. They are not fields, don't contain data, are not available on custom reports, and are not linked to results or points and premiums.

|                      | Division Champions                                                                                                    | 2023 Super Cool Fair Setup                                                                                                    | Hierarchy Finances Exhibitors Entries                                                  | Animals Invoices Check-in                                                                                                    | Breaks Show Results Sale Reports 🚢 -                                                                                                    |  |
|----------------------|----------------------------------------------------------------------------------------------------|----------------------------------------------------------------------------------------------------|----------------------------------------------------------------------------------------|----------------------------------------------------------------------------------------------------|----------------------------------------------------------------------------------------------------|--|
| 1. C                 | On the Hierarchy menu. select the division that                                                                                                    | Click here for information on editing your hierarchy?         Search the Hierarchy         Q         Select Division                                                                                                    |                                                                                        |                                                                                                    | Q Select Division                                                                                                    |  |
| n                    | needs to have Championship Lines configured.                                                                                                    | Fair<br>2023 Super Cool Fair                                                                                                    | Department Beef Dairy Cattle Dairy Gatte Dairy Goats Dog Obedience and Handling Horses | Division<br>201: Breeding Beef<br>202: Market Beef<br>203: Bucket/Bottle Calif<br>209: Beef Showmanship                                                                                                    | Class 20202: Market Beef Briter 20217: Market Beers 20220: Registered Strees 20220: Registered Strees 20202: Construct Healers 20202: Market Healers                                                                                                    |  |
| 2. C<br>3. E<br>4. B | Click on the Championship Lines tab.<br>Enter up to ten Championship Lines to be printed<br>at the end of all the classes within this division.<br>Be sure to click Save when complete. | 2023 Super Cool Fair Setup<br>Fair 2023 Super<br>Department Bed<br>Division 202: Marka<br>Hearachy Editor Start I<br>Championship Line 1<br>Championship Line 3<br>Championship Line 5<br>Championship Line 6<br>Championship Line 7<br>Championship Line 8<br>Championship Line 8 | Herarchy         Finances         Exhibitors         Entries           r Cool Fair     | Anneas Invoices Check-in Files Points & Premiums Cham Files Points & Premiums Cham Champion Enter labels Enter labels Ente | Check-in Brake Show Results Sale Reports     Browse     Browse     Browse     Browse     Championship Lines     Championship Lines     Championship Lines     Championship Lines     Championship Lines     Championship Lines     Championship Lines     Championship Lines     Championship Lines     Championship Lines     Source state by class brakes within hat class.     If at take, for champion lines with part class the state for the state for the state state within the class.     If at take, for champion lines with part class within hat class.     If at take, for champion lines with part at the ard of take takes, for effect at the division.     There is a state within the class.     If at take, for champion lines are brace within the class.     If at take, for champion lines are brace within the class.     If at take, for a state within the class.     If at take, for a state within the class.     If at take, for a state within the class.     If at take, for a state within the class.     If at take, for a state within the class.     If at take, for a state within the class.     If at take, for a state within the class.     If at take, for a state within the class.     If at take, for a state within the class.     If at take, for a state within the class.     If at take, for a state within the class.     If at take, for a state within the class.     If at take, for a state within the state. |  |

Fair Entry

## Show Programs

| Class Champions                                     |                                                                                                    |                                                                                                    |  |  |
|-----------------------------------------------------|----------------------------------------------------------------------------------------------------|----------------------------------------------------------------------------------------------------|--|--|
|                                                     | 2023 Super Cool Fair Setup Hierarchy Finances Exhibitors Entries Animals Invoices Check-in Breaks Show Results Sale Reports 👗 -                 |                                                                                                    |  |  |
| 1 On the Hierarchy menu select the class that       | Click here for information on editing your Herarchy &                                                                                           |                                                                                                    |  |  |
| 1. On the merureny menu, select the class that      | Search the Hierarchy                                                                                                    | Q Select Class                                                                                                    |  |  |
| needs to have championship lines configured.        | Department         Division         Class           Beef         201: Breeding Beef         20200: Market                                       | Sub-Class (Level 1) Beef tooker O1: Market Beef - Angus Generated                                                                                                    |  |  |
| (In this example, the class has been broken by      | Dairy Cattle         202: Market Beel         20210: Market           Dairy Goats         203: Bucket/Bottle Call         20220: Registr        | Steers 02: Market Beef - Charolais Generated<br>ared Steers 03: Market Beef - Hereford Generated                                                                                                    |  |  |
| breed.)                                             |                                                                                                    |                                                                                                    |  |  |
|                                                     |                                                                                                    |                                                                                                    |  |  |
| 2 Click on the Championship Lines tab               |                                                                                                    |                                                                                                    |  |  |
| 2. Citck on the championship Lines tab.             | 2023 Super Cool Fair Setup Hierarchy Finances Exhibitors Entries Animals Invoices Check-in Breaks Show Results Sale Reports 🛔 -                 |                                                                                                    |  |  |
| 3. Enter up to ten Championship Lines to be printed | Department Beef                                                                                                    |                                                                                                    |  |  |
| at the end of all the subclasses/show classes       | Division 202: Market Beef                                                                                                    |                                                                                                    |  |  |
| within this class. If there are no subclasses or    | Class 20200: Market Beef                                                                                                    |                                                                                                    |  |  |
| show classes the lines will print after the class   | Hierarchy Editor Staff Entry Settings Custom Fields Custom Files Points & Pren                                                                  | niums Championship Lines                                                                                                    |  |  |
| 4 De sure te click Ceve when complete               | Championship Line 1 Angus Champion                                                                                                    | Championship Lines Quick Help                                                                                                    |  |  |
| 4. Be sure to click Save when complete.             | Championship Line 2 Angus Reserve Champion                                                                                                    | Enter tables for champion lines in your custom show programs. In<br>left blank, champion lines will not print. If entered at the class<br>level, champion lines will print at the end of each class, following |  |  |
| Note: This same process can be used to configure    | Championship Line 3 Charolais Champion                                                                                                    | all show classes created by class breaks within that class. If<br>entered at the division level, they will print at the end of the<br>division. Champion lines can be used at both the class and               |  |  |
| championship lines to print at the end of each      | Championship Line 4 Charolais Reserve Champion Championship Line 5 Hereford Champion                                                            | division level simultaneously. Refer to the Standard Report for<br>Hierarchy-Championship Lines to see where Champion Lines                                                                                    |  |  |
| subclass or show class                              | Championship Line 6 Hereford Reserve Champion                                                                                                   |                                                                                                    |  |  |
|                                                     | Championship Line 7                                                                                                    |                                                                                                    |  |  |
|                                                     | Championship Line 8                                                                                                    |                                                                                                    |  |  |
|                                                     | Championship Line 9                                                                                                    |                                                                                                    |  |  |
|                                                     | Championship Line 10                                                                                                    |                                                                                                    |  |  |
|                                                     | Save                                                                                                    |                                                                                                    |  |  |
|                                                     |                                                                                                    |                                                                                                    |  |  |
| Custom Show Programs                                |                                                                                                    |                                                                                                    |  |  |
|                                                     |                                                                                                    |                                                                                                    |  |  |
| NOTE: Championship lines do not print on the        |                                                                                                    |                                                                                                    |  |  |
|                                                     |                                                                                                    |                                                                                                    |  |  |
| Standard Show Programs. To print the Championship   | *Will Show" Only No Paper Size                                                                                                    | Letter                                                                                                    |  |  |
| Lines, configure a custom show program.             | Virtual Only Only No Orientation                                                                                                    | Portrait                                                                                                    |  |  |
| 1. The setting that triggers the Championship lines | In Person Only No Columns Ordering Custom Show Fair Lo                                                                                          | go Yes                                                                                                    |  |  |
| is "Show Champion Lines" Set that to "Ves" to       | Animal Check-In Weight (ASC) Page break b                                                                                                    | etween classes No                                                                                                    |  |  |
| d'asta (asia) that a taga asta ast                  | Ordering last applied 18 hours ago C Refresh Data Show Champ                                                                                    | Ion Lines Yes                                                                                                    |  |  |
| display/print the text you entered.                 | Hierarchy included in Show                                                                                                    | rint Export to Excel                                                                                                    |  |  |
| 2. If the Championship Lines were left blank in the | Beef / Market Beef / Market Beef - Angus 2 Entries                                                                                              | eet                                                                                                    |  |  |
| Hierarchy>>Championship Lines tab, no extra         | Beef / Market Beef / Market Beef / Market Beef - Charolais 1 Entry Judging Sn<br>Beef / Market Beef / Market Beef - Hannford 1 Entry Paper Size | Letter                                                                                                    |  |  |
| lines will print                                    | Orientation                                                                                                    | Portrait                                                                                                    |  |  |
| 2 If "Show Champion Lince" is set to "No" to extra  |                                                                                                    |                                                                                                    |  |  |
| 3. II Show Champion Lines is set to ino , no extra  |                                                                                                    |                                                                                                    |  |  |
| lines will print.                                   |                                                                                                    |                                                                                                    |  |  |
|                                                     |                                                                                                    |                                                                                                    |  |  |

Fair Entry

0

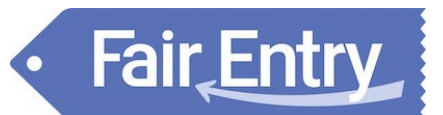

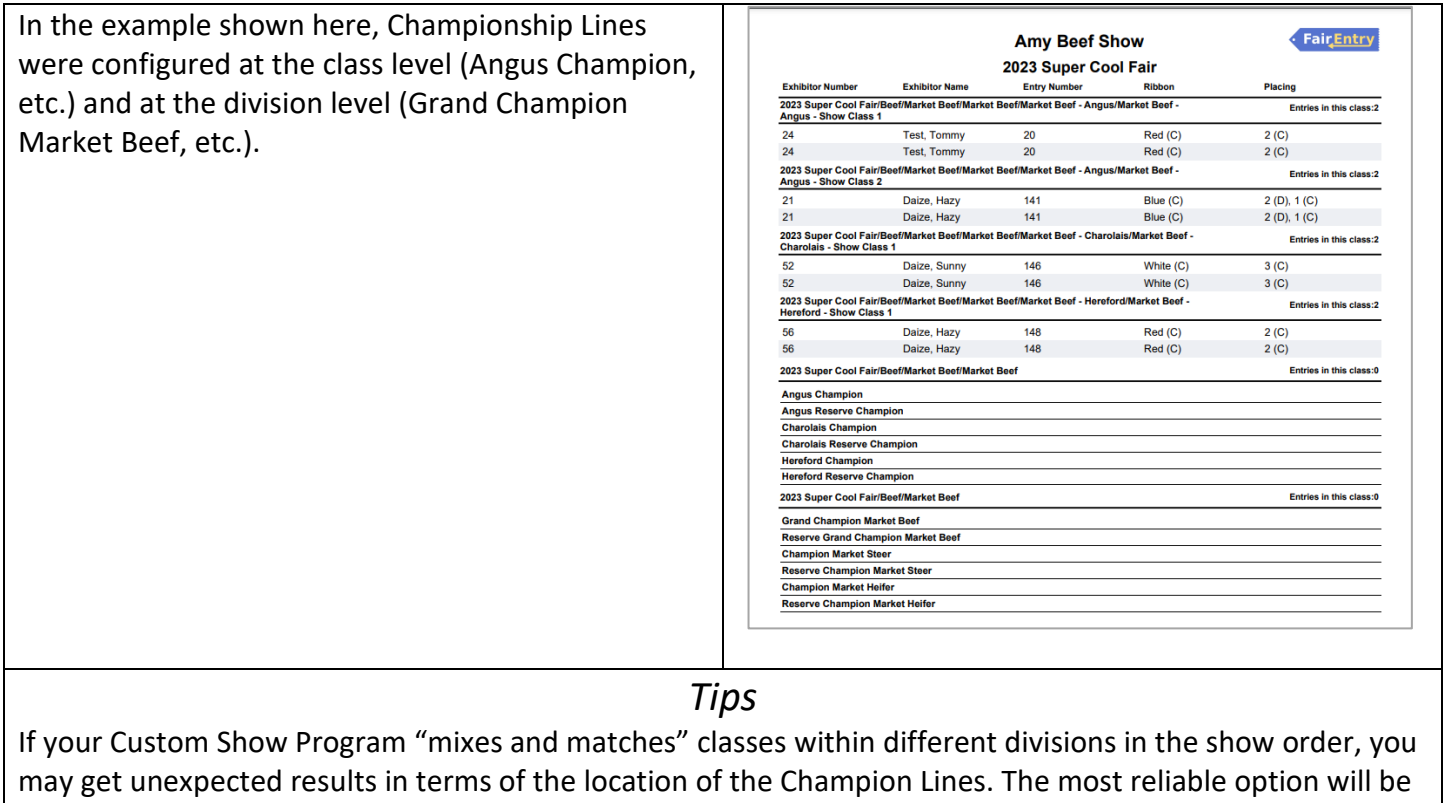

to group all the classes within a division together.